# インラインペアモードでのFTDインターフェイ スの設定

内容 <u>はじめに</u> 前提条件 要件 <u>使用するコンポーネント</u> 関連製品 背景説明 FTDでのインラインペアインターフェイスの設定 <u>ネットワーク図</u> 確認 FTDのインラインペアインターフェイスの動作の確認 <u>基本理論</u> <u>検証1.Packet-Tracerの使用</u> 検証2.インラインペアを使用したTCP SYN/ACKパケットの送信 <u>検証3.許可されたトラフィックのファイアウォールエンジンデバッグ</u> 検証4.リンクステートプロパゲーションの確認 <u>検証5.スタティックNATの設定</u> <u>インラインペアインターフェイスモードでのパケットのブロック</u> タップによるインラインペアモードの設定 FTDのタップ付きインラインペアのインターフェイス動作の確認 インラインペアとEtherchannel FTDで終端されたEtherChannel FTD経由のEtherChannel <u>トラブルシュート</u> 比較:インラインペアとタップ付きインラインペア 要約 関連情報

# はじめに

このドキュメントでは、Firepower Threat Defense(FTD)アプライアンスのインラインペアインターフェイス(IPAIR)の設定、検証、および動作について説明します。

# 前提条件

要件

このドキュメントに関する特定の要件はありません。

使用するコンポーネント

このドキュメントの情報は、次のソフトウェアとハードウェアのバージョンに基づいています。

- Firepower4150 FTD (コード6.1.0.xおよび6.3.x)
- ・ Firepower Management Center(FMC) (コード6.1.0.xおよび6.3.x)

このドキュメントの情報は、特定のラボ環境にあるデバイスに基づいて作成されました。このド キュメントで使用するすべてのデバイスは、クリアな(デフォルト)設定で作業を開始していま す。本稼働中のネットワークでは、各コマンドによって起こる可能性がある影響を十分確認して ください。

#### 関連製品

このドキュメントは、次のバージョンのハードウェアとソフトウェアにも使用できます。

- ASA5506-X, ASA5506W-X, ASA5506H-X, ASA5508-X, ASA5516-X
- ASA5512-X、ASA5515-X、ASA5525-X、ASA5545-X、ASA5555-X
- FPR2100、FPR4100、FPR9300
- VMware(ESXi)、Amazon Web Services(AWS)、カーネルベース仮想マシン(KVM)
- FTDソフトウェアコード6.2.x以降

# 背景説明

FTD は、2 つの主要なエンジンで構成される統合ソフトウェアイメージです。

- ・ LINA エンジン
- Snortエンジン

次の図に、2つのエンジンがどのように連携するかを示します。

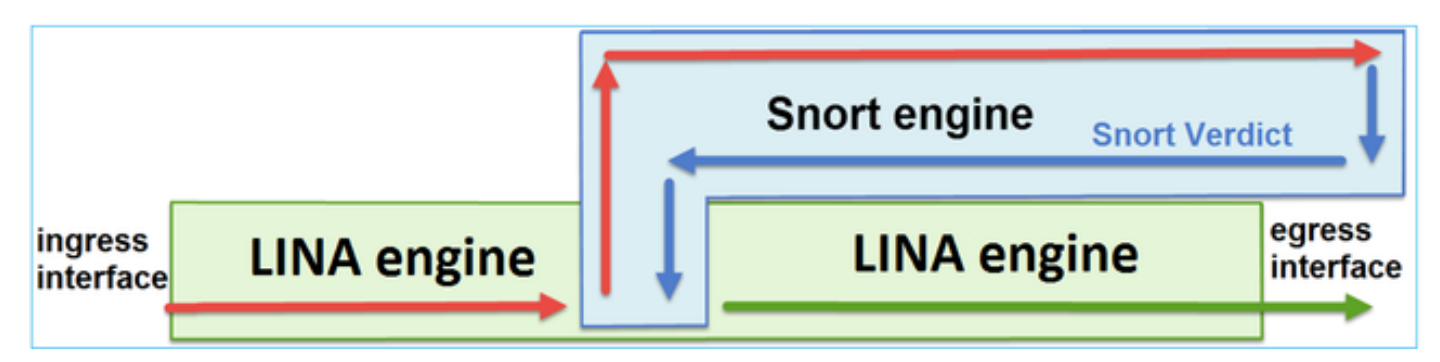

- ・パケットが入力インターフェイスに入り、LINA エンジンによって処理される
- FTD ポリシーで求められている場合、パケットが Snort エンジンによって検査される
- Snortエンジンは、パケットの判定を返します
- ・ LINA エンジンは、Snort の判定に基づいてパケットをドロップまたは転送する

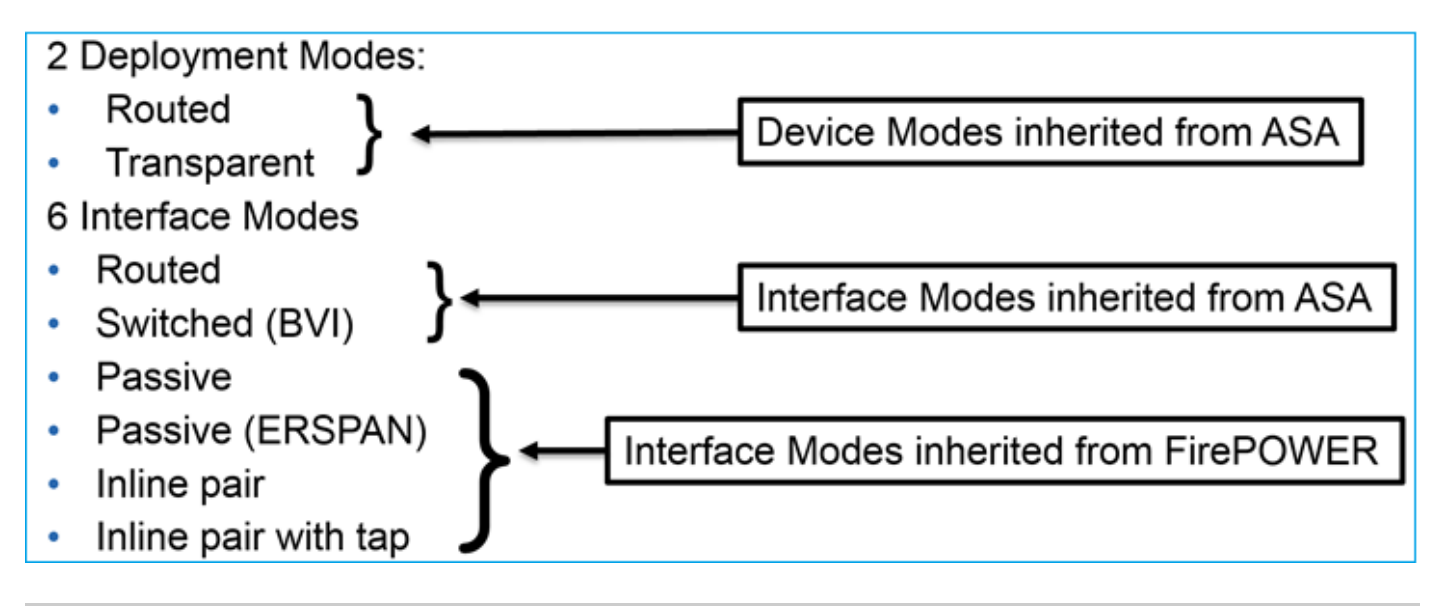

# ◇注:単一のFTDアプライアンスで複数のインターフェイスモードを混在させることができます。

FTD のさまざまな展開モードおよびインターフェイス モードの概要を次に示します。

| FTD インターフ<br>ェイス モード | FTD 展開モード                 | 説明                                   | トラフィックの<br>ドロップの可否 |
|----------------------|---------------------------|--------------------------------------|--------------------|
| Routed               | Routed                    | LINAエンジンおよびSnortエンジ<br>ンのフルチェック      | Yes                |
| 交換された                | トランスペアレ<br>ント             | LINAエンジンおよびSnortエンジ<br>ンのフルチェック      | Yes                |
| インライン ペア             | ルーテッドまた<br>はトランスペア<br>レント | 部分的なLINAエンジンおよび完<br>全なSnortエンジンのチェック | Yes                |
| タップ付きイン<br>ライン ペア    | ルーテッドまた<br>はトランスペア<br>レント | 部分的なLINAエンジンおよび完<br>全なSnortエンジンのチェック | いいえ                |
| Passive              | ルーテッドまた<br>はトランスペア<br>レント | 部分的なLINAエンジンおよび完<br>全なSnortエンジンのチェック | いいえ                |

# FTDでのインラインペアインターフェイスの設定

ネットワーク図

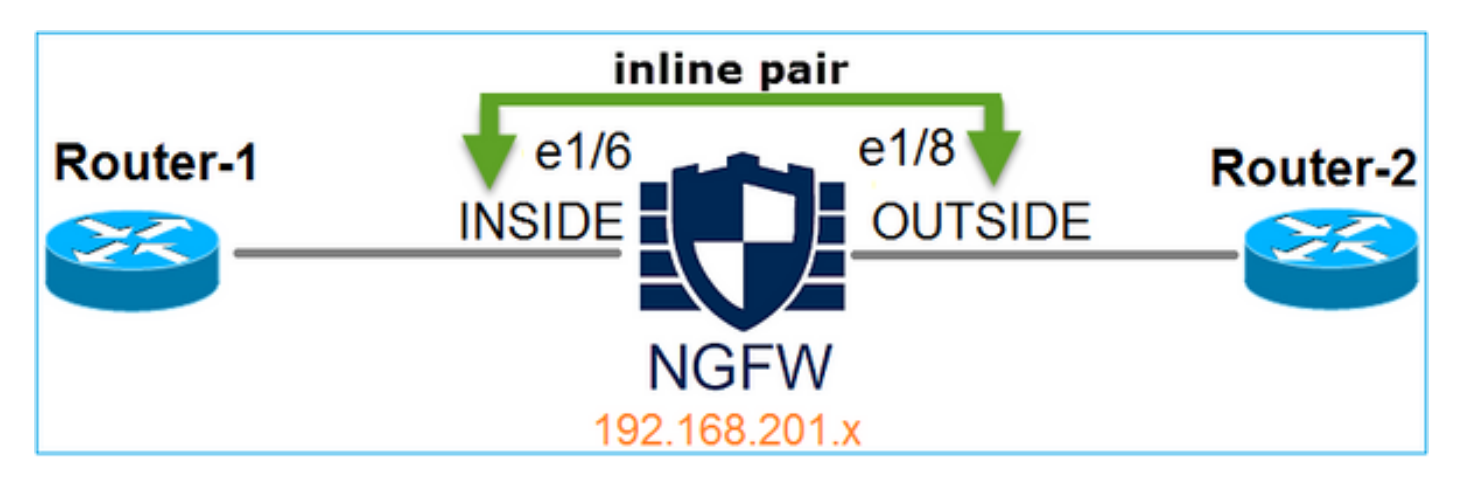

Requirement

次の要件に従って、インラインペアモードで物理インターフェイスe1/6およびe1/8を設定します。

| インターフェイス       | e1/6          | e1/8         |
|----------------|---------------|--------------|
| <br>[名前(Name)] | INSIDE        | OUTSIDE      |
| セキュリティ ゾーン     | INSIDE_ZONE   | OUTSIDE_ZONE |
| インライン セット名     | Inline-Pair-1 |              |
| インライン セット MTU  | 1,500         |              |
| フェールセーフ        | Enabled       |              |
| リンク ステートの伝達    | Enabled       |              |

解決方法

ステップ1:個々のインターフェイスに設定するには、Devices > Device Managementに移動し、適切なデバイスを選択して、図に示すようにEditを選択します。

| Overview Analysis                                                             | Policies     | Devi                 | ices 0    | bjects | AMP           |                      |                    | Deploy        | Syst      | em Help |
|-------------------------------------------------------------------------------|--------------|----------------------|-----------|--------|---------------|----------------------|--------------------|---------------|-----------|---------|
| Device Management                                                             | NAT          | VPN                  | QoS       | Plat   | form Settings |                      |                    |               |           |         |
|                                                                               |              |                      |           |        |               |                      |                    | By Group      |           | v 🙆     |
|                                                                               |              |                      |           |        |               |                      |                    | by Group      |           |         |
| Name                                                                          |              |                      |           |        | Group         | Model                | License Type       | Access Contro | ol Policy |         |
| <ul> <li>Ungrouped (9)</li> <li>FTD4100</li> <li>10.62.148.89 - Ci</li> </ul> | sco Firepowe | er 4150 <sup>-</sup> | Threat De | fense  |               | Cisco Firepower 4150 | Base, Threat, Malw | FTD4100       |           | Ø       |

次に、図に示すように、インターフェイスのNameとEnabledにチェックマークを付けます。

| Edit Physical  | Edit Physical Interface |             |              |                 |  |  |  |  |  |  |  |  |
|----------------|-------------------------|-------------|--------------|-----------------|--|--|--|--|--|--|--|--|
| Mode:          | None                    |             | ~            |                 |  |  |  |  |  |  |  |  |
| Name:          | INSIDE                  |             | Enabled      | Management Only |  |  |  |  |  |  |  |  |
| Security Zone: | INSIDE_Z                | ONE         | ~            |                 |  |  |  |  |  |  |  |  |
| Description:   |                         |             |              |                 |  |  |  |  |  |  |  |  |
| General IPv    | 4 IPv6                  | Advanced    | Hardware Cor | nfiguration     |  |  |  |  |  |  |  |  |
| MTU:           |                         | 1500        |              | (64 - 9188)     |  |  |  |  |  |  |  |  |
| Interface ID:  |                         | Ethernet1/6 |              |                 |  |  |  |  |  |  |  |  |

💊 注:「Name」はインターフェイスのnameifです。

インターフェイス Ethernet1/8 も同様に設定します。最終的な結果は次の図のようになります。

| Overvie                                    | w Analysis  | Policies | Device    | s Objec   | ts AM     | Р     | Deplo                | y 📀     | System | Help 🔻   | admin 🔻   |  |
|--------------------------------------------|-------------|----------|-----------|-----------|-----------|-------|----------------------|---------|--------|----------|-----------|--|
| Device                                     | lanagement  | NAT      | VPN       | QoS Pla   | tform Set | tings |                      |         |        |          |           |  |
| FTD4100 Esco Firepower 4150 Threat Defense |             |          |           |           |           |       |                      |         |        |          |           |  |
| Device                                     | s Routing   | Interfac | es In     | line Sets | DHCP      |       |                      |         |        |          |           |  |
| 2                                          |             |          |           |           |           |       |                      |         | 0      | Add Inte | erfaces 🔹 |  |
| Int                                        | erface      | Log      | gical Nam | e Type    | Security  | y Zo  | MAC Address (Active/ | . IP Ad | dress  |          |           |  |
| θ 🛍                                        | Ethernet1/6 | INS      | SIDE      | Physical  |           |       |                      |         |        |          | 67        |  |
| 0                                          | Ethernet1/7 | dia      | gnostic   | Physical  |           |       |                      |         |        |          | 600       |  |
| Θ 🛍                                        | Ethernet1/8 | OU       | TSIDE     | Physical  |           |       |                      |         |        |          | 6         |  |

ステップ2:インラインペアを設定します。

図に示すように、Inline Sets > Add Inline Setの順に移動します。

| Overview       | Analysis       | Policies  | Devices   | Objects  | AM      | Р     |        |      | Deploy | 0 | System | Help 🔻   | admin 🔻  |
|----------------|----------------|-----------|-----------|----------|---------|-------|--------|------|--------|---|--------|----------|----------|
| Device Mar     | nagement       | NAT \     | /PN Qos   | 6 Platfo | rm Sett | tings |        |      |        |   |        |          |          |
| FTD410         | FTD4100        |           |           |          |         |       |        |      |        |   |        |          |          |
| Cisco Firepowe | er 4150 Threat | Defense   |           |          |         |       |        |      |        |   |        |          |          |
| Devices        | Routing        | Interface | s Inline  | e Sets   | DHCP    |       |        |      |        |   |        |          |          |
|                |                |           |           |          |         |       |        |      |        |   | ſ      | 🛈 Add In | line Set |
| Name           |                |           | Interface | Pairs    |         |       |        |      |        |   |        |          |          |
|                |                |           |           |          | No re   | cords | to dis | play |        |   |        |          |          |

### ステップ3:図に示すように、要件に従って一般設定を行います。

| Add Inlin                    | ne Set                     |   |     |                         |
|------------------------------|----------------------------|---|-----|-------------------------|
| General                      | Advanced                   |   |     |                         |
| Name*:<br>MTU*:<br>FailSafe: | Inline-Pair-1<br>1500<br>✔ |   |     |                         |
| Available                    | Interfaces Pairs<br>ch     | ¢ |     | Selected Interface Pair |
| INSI                         | DE<->OUTSIDE               |   | Add |                         |

◆ 注:フェールセーフを使用すると、インターフェイスバッファがいっぱいになった場合(通常はデバイスが過負荷またはSnortエンジンが過負荷になっている場合)に、トラフィックがインラインペアを非検査で通過できるようになります。インターフェイス バッファ サイズは動的に割り当てられます。

ステップ 4:図に示すように、Advanced SettingsのPropagate Link Stateオプションを有効にします。

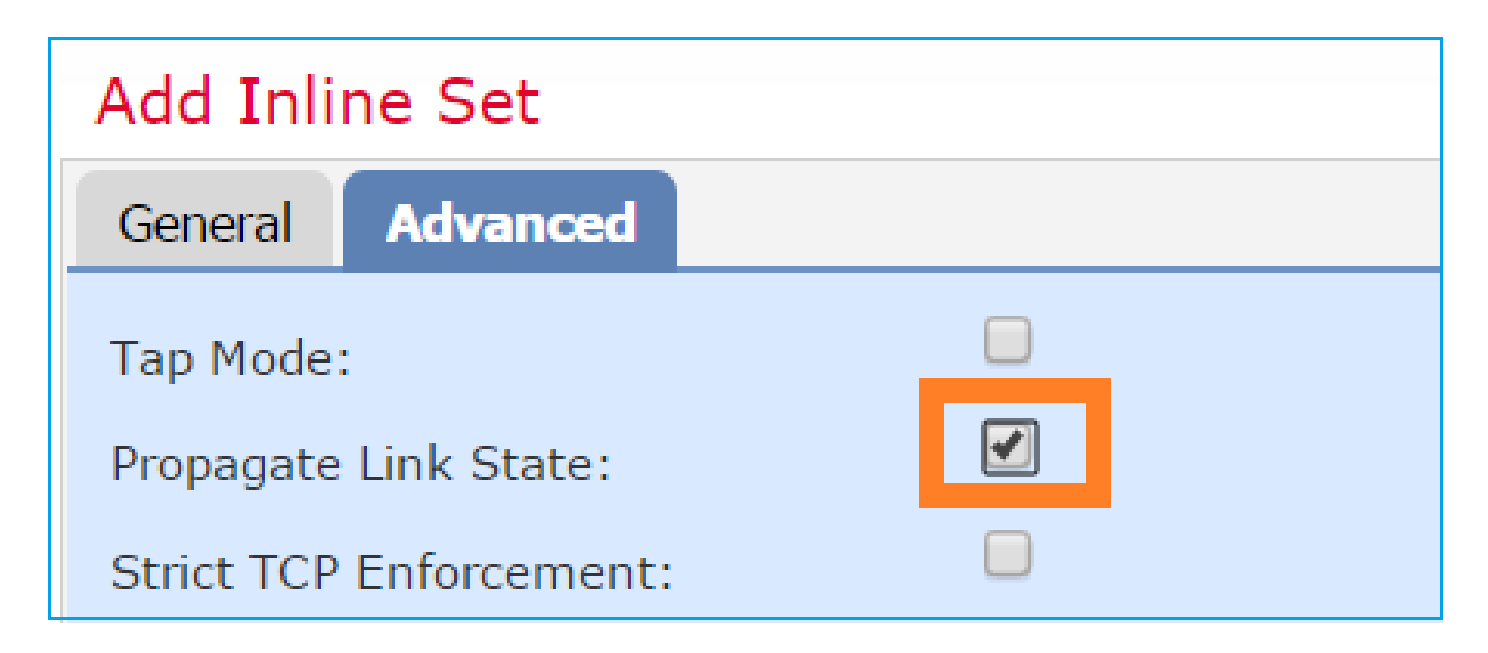

リンク ステート プロパゲーションにより、インライン セットのいずれかのインターフェイスが ダウンした場合に、インライン インターフェイス ペアのもう一方のインターフェイスが自動的に ダウンします。

ステップ5:変更を保存して展開します。

# 確認

ここでは、設定が正常に機能しているかどうかを確認します。

FTD CLIからインラインペアの設定を確認します。

解決方法

FTD CLIにログインし、インラインペアの設定を確認します。

> show inline-set

```
Inline-set Inline-Pair-1
Mtu is 1500 bytes
Failsafe mode is on/activated
Failsecure mode is off
Tap mode is off
Propagate-link-state option is on
hardware-bypass mode is disabled
Interface-Pair[1]:
Interface: Ethernet1/6 "INSIDE"
Current-Status: UP
Interface: Ethernet1/8 "OUTSIDE"
Current-Status: UP
Bridge Group ID: 509
```

# ◆注:ブリッジグループIDは0以外の値です。ただし、タップ モードがオンになっている場合 は0になります。

インターフェイスと名前の情報を確認します。

#### <#root>

>

#### show nameif

| Interface   | Name       | Security |
|-------------|------------|----------|
| Ethernet1/6 | INSIDE     | 0        |
| Ethernet1/7 | diagnostic | 0        |
| Ethernet1/8 | OUTSIDE    | 0        |

>

### インターフェイスのステータスを確認します。

#### <#root>

#### > show interface ip brief

| Interface        | IP-Address  | OK? Method | Status | Protocol |
|------------------|-------------|------------|--------|----------|
| Internal-Data0/0 | unassigned  | YES unset  | up     | up       |
| Internal-Data0/1 | unassigned  | YES unset  | up     | up       |
| Internal-Data0/2 | 169.254.1.1 | YES unset  | up     | up       |
|                  |             |            |        |          |
| Ethernet1/6      | unassigned  | YES unset  | up     | up       |
| Ethernet1/7      | unassigned  | YES unset  | ир     | up       |
| Ethernet1/8      | unassigned  | YES unset  | up     | up       |

## 物理インターフェイス情報を確認します。

#### <#root>

>

show interface e1/6

```
Interface Ethernet1/6 "INSIDE", is up, line protocol is up
 Hardware is EtherSVI, BW 1000 Mbps, DLY 1000 usec
       MAC address 5897.bdb9.770e, MTU 1500
IPS Interface-Mode: inline, Inline-Set: Inline-Pair-1
        IP address unassigned
 Traffic Statistics for "INSIDE":
        468 packets input, 47627 bytes
        12 packets output, 4750 bytes
        1 packets dropped
     1 minute input rate 0 pkts/sec, 200 bytes/sec
     1 minute output rate 0 pkts/sec, 7 bytes/sec
     1 minute drop rate, 0 pkts/sec
     5 minute input rate 0 pkts/sec, 96 bytes/sec
     5 minute output rate 0 pkts/sec, 8 bytes/sec
     5 minute drop rate, 0 pkts/sec
>
show interface e1/8
Interface Ethernet1/8 "OUTSIDE", is up, line protocol is up
 Hardware is EtherSVI, BW 1000 Mbps, DLY 1000 usec
       MAC address 5897.bdb9.774d, MTU 1500
IPS Interface-Mode: inline, Inline-Set: Inline-Pair-1
        IP address unassigned
 Traffic Statistics for "OUTSIDE":
        12 packets input, 4486 bytes
        470 packets output, 54089 bytes
       0 packets dropped
     1 minute input rate 0 pkts/sec, 7 bytes/sec
     1 minute output rate 0 pkts/sec, 212 bytes/sec
     1 minute drop rate, 0 pkts/sec
     5 minute input rate 0 pkts/sec, 7 bytes/sec
     5 minute output rate 0 pkts/sec, 106 bytes/sec
     5 minute drop rate, 0 pkts/sec
>
```

# FTDのインラインペアインターフェイスの動作の確認

このセクションでは、インラインペアの動作を確認するための次の検証チェックについて説明し

ます。

- ・検証1.パケットトレーサの使用
- 検証2.トレースによるキャプチャを有効にし、インラインペアを介してTCP同期/確認応答 (SYN/ACK)パケットを送信します
- 検証3.ファイアウォールエンジンデバッグを使用したFTDトラフィックの監視
- ・ 検証4.リンクステートプロパゲーション機能の確認
- 検証5.スタティックネットワークアドレス変換(NAT)の設定

解決方法

アーキテクチャの概要

2つのFTDインターフェイスがインラインペアモードで動作している場合は、図に示すようにパケットが処理されます。

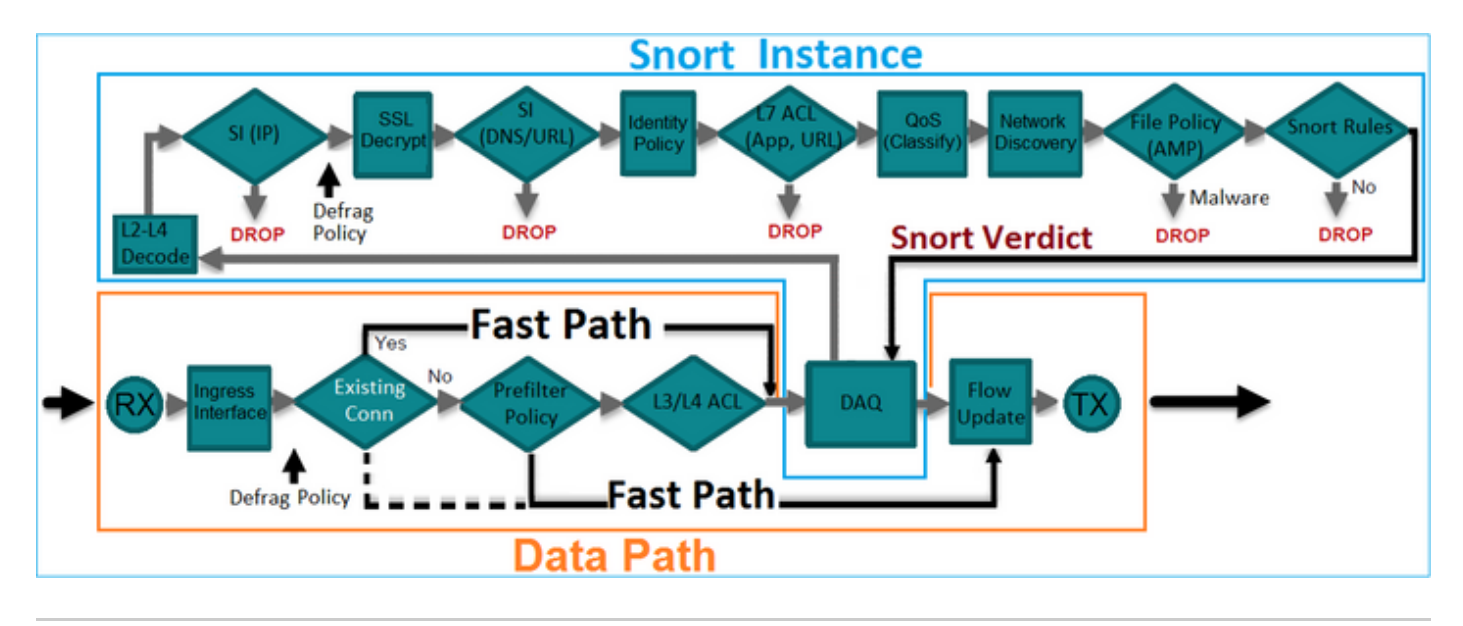

✎注:インラインペアセットのメンバにできるのは物理インターフェイスだけです

### 基本理論

- インラインペアを設定すると、2つの物理インターフェイスが内部的にブリッジされます
- 従来のインライン侵入防御システム(IPS)に非常によく似ている
- ルーテッドまたはトランスペアレント展開モードで使用できる。
- ほとんどのLINAエンジン機能(NAT、ルーティングなど)は、インラインペアを通過する フローには使用できません
- 中継トラフィックをドロップできる。
- Snortエンジンのフルチェックとともに、いくつかのLINAエンジンチェックが適用されます

最後の点は、次の図のように視覚化できます。

| e1/6 | Minimal LINA<br>engine checks | Full Snort<br>engine checks | Minimal LINA<br>engine checks | e1/8 |
|------|-------------------------------|-----------------------------|-------------------------------|------|
|      | 1                             |                             |                               |      |
|      |                               |                             |                               |      |

## 検証1.Packet-Tracerの使用

次のパケットトレーサの出力では、インラインペアを通過するパケットをエミュレートしていま すが、重要な点が強調表示されています。

#### <#root>

>

packet-tracer input INSIDE tcp 192.168.201.50 1111 192.168.202.50 80

Phase: 1 Type: ACCESS-LIST Subtype: Result: ALLOW Config: Implicit Rule Additional Information: MAC Access list

Phase: 2

Type: NGIPS-MODE

Subtype: ngips-mode Result: ALLOW Config: Additional Information:

The flow ingressed an interface configured for NGIPS mode and NGIPS services is be applied

Phase: 3

Type: ACCESS-LIST

Subtype: log
Result: ALLOW
Config:
access-group CSM\_FW\_ACL\_ global
access-list CSM\_FW\_ACL\_ advanced permit ip any any rule-id 268438528
access-list CSM\_FW\_ACL\_ remark rule-id 268438528: ACCESS POLICY: FTD4100 - Default/1
access-list CSM\_FW\_ACL\_ remark rule-id 268438528: L4 RULE: DEFAULT ACTION RULE

```
Additional Information:
```

This packet is sent to snort for additional processing where a verdict is reached

Phase: 4

Type: NGIPS-EGRESS-INTERFACE-LOOKUP

Subtype: Resolve Egress Interface Result: ALLOW Config:

Additional Information:

Ingress interface INSIDE is in NGIPS inline mode.

Egress interface OUTSIDE is determined by inline-set configuration

Phase: 5

Type: FLOW-CREATION

Subtype: Result: ALLOW Config: Additional Information: New flow created with id 106, packet dispatched to next module

Result: input-interface: INSIDE input-status: up input-line-status: up Action: allow

>

## 検証2.インラインペアを使用したTCP SYN/ACKパケットの送信

Scapyなどのユーティリティを作成するパケットを使用して、TCP SYN/ACKパケットを生成でき ます。次の構文では、SYN/ACKフラグが有効な3つのパケットが生成されます。

<#root>

```
root@KALI:~#
```

scapy

```
INFO: Can't import python gnuplot wrapper . Won't be able to plot.
WARNING: No route found for IPv6 destination :: (no default route?)
Welcome to Scapy (2.2.0)
>>>
conf.iface='eth0'
>>>
packet = IP(dst="192.168.201.60")/TCP(flags="SA",dport=80)
>>>
syn_ack=[]
>>>
for i in range(0,3): # Send 3 packets
. . .
syn_ack.extend(packet)
. . .
>>>
send(syn_ack)
```

FTD CLIでこのキャプチャを有効にし、いくつかのTCP SYN/ACKパケットを送信します。

<#root>

>

capture CAPI interface INSIDE trace match ip host 192.168.201.60 any

>

capture CAPO interface OUTSIDE match ip host 192.168.201.60 any

>

FTDを介してパケットを送信した後、作成された接続を確認できます。

<#root>

>

show conn detail

```
1 in use, 34 most used
Flags: A - awaiting responder ACK to SYN, a - awaiting initiator ACK to SYN,
b - TCP state-bypass or nailed,
       C - CTIQBE media, c - cluster centralized,
       D - DNS, d - dump, E - outside back connection, e - semi-distributed,
       F - initiator FIN, f - responder FIN,
       G - group, g - MGCP, H - H.323, h - H.225.0, I - initiator data,
       i - incomplete, J - GTP, j - GTP data, K - GTP t3-response
       k - Skinny media, M - SMTP data, m - SIP media,
N - inspected by Snort
, n - GUP
       0 - responder data, P - inside back connection,
       q - SQL*Net data, R - initiator acknowledged FIN,
       R - UDP SUNRPC, r - responder acknowledged FIN,
       T - SIP, t - SIP transient, U - up,
       V - VPN orphan, v - M3UA W - WAAS,
       w - secondary domain backup,
       X - inspected by service module,
       x - per session, Y - director stub flow, y - backup stub flow,
       Z - Scansafe redirection, z - forwarding stub flow
TCP Inline-Pair-1:OUTSIDE(OUTSIDE): 192.168.201.60/80 Inline-Pair-1:INSIDE(INSIDE): 192.168.201.50/20,
```

```
flags b N
```

```
, idle 13s, uptime 13s, timeout 1h0m, bytes 0
```

>

◆ 注:bフラグ:従来のASAは、TCP状態バイパスが有効になっていない限り、非要請 SYN/ACKパケットをドロップします。インラインペアモードのFTDインターフェイスは、 TCP状態バイパスモードのTCP接続を処理し、既存の接続に属さないTCPパケットをドロッ プしません。

隆 注:Nフラグ:パケットはFTD Snortエンジンによって検査されます。

FTDを通過する3つのパケットを確認できるため、キャプチャはこれを証明します。

#### <#root>

#### >

show capture CAPI

```
3 packets captured
```

1: 15:27:54.327146 192.168.201.50.20 > 192.168.201.60.80: s 0:0(0) ack 0 win 8192 2: 15:27:54.330000 192.168.201.50.20 > 192.168.201.60.80: s 0:0(0) ack 0 win 8192 3: 15:27:54.332517 192.168.201.50.20 > 192.168.201.60.80: s 0:0(0) ack 0 win 8192 3 packets shown

>

3パケットがFTDデバイスから出力されます。

#### <#root>

```
>
```

show capture CAPO

3 packets captured

1: 15:27:54.327299 192.168.201.50.20 > 192.168.201.60.80:

s

ack

```
0 win 8192
2: 15:27:54.330030 192.168.201.50.20 > 192.168.201.60.80:
s
```

5

0:0(0)

#### ack

```
0 win 8192
3: 15:27:54.332548 192.168.201.50.20 > 192.168.201.60.80:
```

#### S

0:0(0)

#### ack

```
0 win 8192
3 packets shown
>
```

最初のキャプチャパケットのトレースによって、Snortエンジンの判定などの追加情報が明らかになります。

#### <#root>

>

show capture CAPI packet-number 1 trace

3 packets captured

1: 15:27:54.327146 192.168.201.50.20 > 192.168.201.60.80:

s

0:0(0)

#### ack

0 win 8192 Phase: 1 Type: CAPTURE Subtype: Result: ALLOW Config: Additional Information: MAC Access list Phase: 2 Type: ACCESS-LIST

Subtype: Result: ALLOW Config: Implicit Rule Additional Information: MAC Access list Phase: 3 Type: NGIPS-MODE Subtype: ngips-mode Result: ALLOW Config: Additional Information: The flow ingressed an interface configured for NGIPS mode and NGIPS services is applied Phase: 4 Type: ACCESS-LIST Subtype: log Result: ALLOW Config: access-group CSM\_FW\_ACL\_ global access-list CSM\_FW\_ACL\_ advanced permit ip any any rule-id 268438528 access-list CSM\_FW\_ACL\_ remark rule-id 268438528: ACCESS POLICY: FTD4100 - Default/1 access-list CSM\_FW\_ACL\_ remark rule-id 268438528: L4 RULE: DEFAULT ACTION RULE Additional Information: This packet is sent to snort for additional processing where a verdict is reached Phase: 5 Type: NGIPS-EGRESS-INTERFACE-LOOKUP Subtype: Resolve Egress Interface Result: ALLOW Config: Additional Information: Ingress interface INSIDE is in NGIPS inline mode. Egress interface OUTSIDE is determined by inline-set configuration Phase: 6 Type: FLOW-CREATION Subtype: Result: ALLOW Config: Additional Information: New flow created with id 282, packet dispatched to next module Phase: 7 Type: EXTERNAL-INSPECT Subtype: Result: ALLOW Config: Additional Information: Application: 'SNORT Inspect' Phase: 8 Type: SNORT Subtype: Result: ALLOW

Config:

Additional Information: Snort Verdict: (pass-packet) allow this packet

Phase: 9 Type: CAPTURE Subtype: Result: ALLOW Config: Additional Information: MAC Access list

Result: input-interface: OUTSIDE input-status: up input-line-status: up Action: allow

1 packet shown >

2番目にキャプチャされたパケットのトレースでは、パケットが現在の接続に一致するため、 ACLチェックをバイパスするものの、Snortエンジンによって検査されることが示されています。

#### <#root>

#### >

show capture CAPI packet-number 2 trace

3 packets captured

2: 15:27:54.330000 192.168.201.50.20 > 192.168.201.60.80:

#### s

0:0(0)

#### ack

0 win 8192 Phase: 1 Type: CAPTURE Subtype: Result: ALLOW Config: Additional Information: MAC Access list

Phase: 2 Type: ACCESS-LIST Subtype: Result: ALLOW Config: Implicit Rule Additional Information: MAC Access list

Phase: 3 Type: FLOW-LOOKUP Subtype:ing Result: ALLOW Config: Additional Information: Found flow with id 282, using current flow

Phase: 4 Type: EXTERNAL-INSPECT

Subtype: Result: ALLOW Config:

Additional Information: Application: 'SNORT Inspect'

Phase: 5 Type: SNORT

Subtype: Result: ALLOW Config: Additional Information: Snort Verdict: (pass-packet) allow this packet

Phase: 6 Type: CAPTURE Subtype: Result: ALLOW Config: Additional Information: MAC Access list

Result: input-interface: OUTSIDE input-status: up input-line-status: up Action: allow

1 packet shown >

# 検証3.許可されたトラフィックのファイアウォールエンジンデバッグ

ファイアウォールエンジンのデバッグは、図に示すように、アクセスコントロールポリシーなどのFTD Snortエンジンの特定のコンポーネントに対して実行されます。

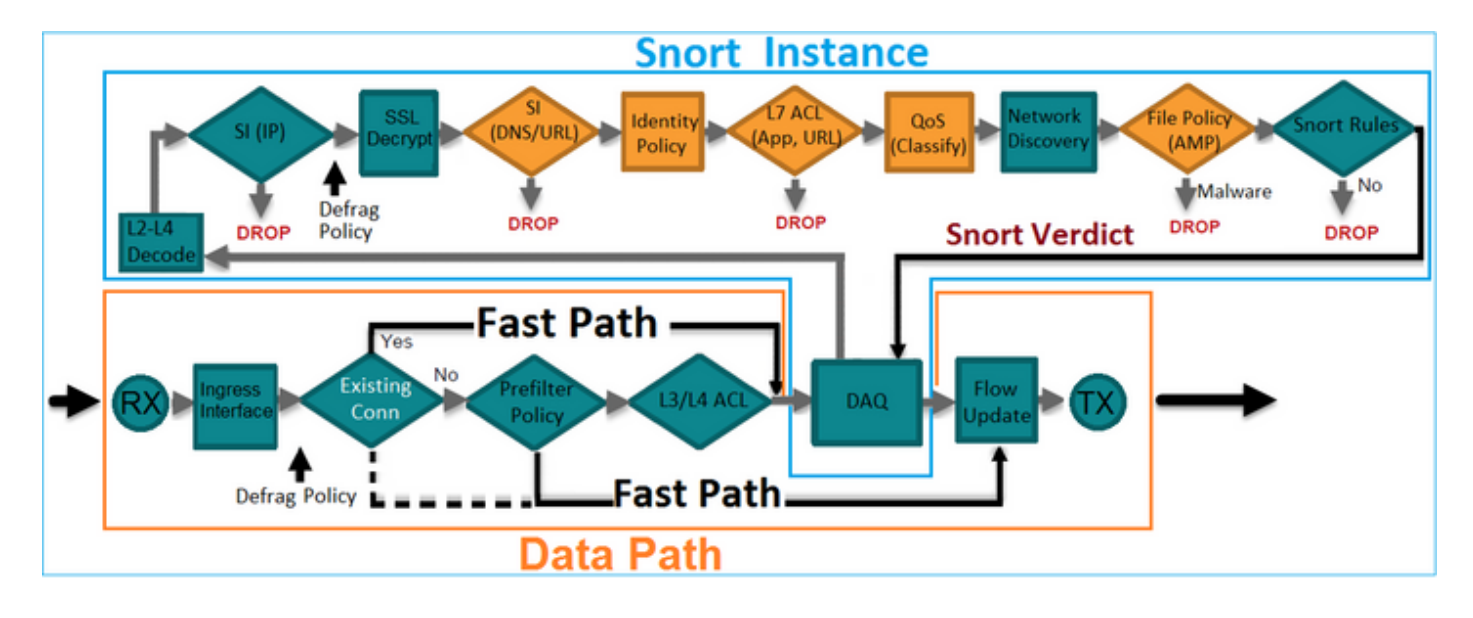

インラインペア経由でTCP SYN/ACKパケットを送信すると、デバッグ出力に次のように表示されます。

<#root>

>

system support firewall-engine-debug

Please specify an IP protocol:

tcp

Please specify a client IP address: Please specify a client port: Please specify a server IP address:

192.168.201.60

Please specify a server port:

80

Monitoring firewall engine debug messages

192.168.201.60-80 > 192.168.201.50-20 6 AS 4 I 12 New session

192.168.201.60-80 > 192.168.201.50-20 6 AS 4 I 12 using HW or preset rule order 3, id 268438528 action A

192.168.201.60-80 > 192.168.201.50-20 6 AS 4 I 12 allow action

192.168.201.60-80 > 192.168.201.50-20 6 AS 4 I 12 Deleting session

### 検証4.リンクステートプロパゲーションの確認

FTDのバッファログを有効にし、e1/6インターフェイスに接続されたスイッチポートをシャット ダウンします。FTD CLIで、両方のインターフェイスがダウンしたことを確認する必要がありま す。

<#root>

>

show interface ip brief

| Interface        | IP-Address  | OK? Method | Status                | Protocol |
|------------------|-------------|------------|-----------------------|----------|
| Internal-Data0/0 | unassigned  | YES unset  | up                    | up       |
| Internal-Data0/1 | unassigned  | YES unset  | up                    | up       |
| Internal-Data0/2 | 169.254.1.1 | YES unset  | up                    | up       |
| Ethernet1/6      | unassigned  | YES unset  | down                  | down     |
| Ethernet1/7      | unassigned  | YES unset  | up                    | up       |
| Ethernet1/8      | unassigned  | YES unset  | administratively down | up       |

>

FTD のログは次のとおりです。

<#root>

>

show log

Jan 03 2017 15:53:19: %ASA-4-411002:

Line protocol on Interface Ethernet1/6, changed state to down

Jan 03 2017 15:53:19: %ASA-4-411004:

Interface OUTSIDE, changed state to administratively down

Jan 03 2017 15:53:19: %ASA-4-411004: Interface Ethernet1/8, changed state to administratively down

```
Jan 03 2017 15:53:19: %ASA-4-812005:
```

Link-State-Propagation activated on inline-pair due to failure of interface Ethernet1/6(INSIDE) bringing

```
>
```

inline-set ステータスには、2 つのインターフェイス メンバーの状態が示されます。

#### <#root>

>

```
show inline-set
```

```
Inline-set Inline-Pair-1
Mtu is 1500 bytes
Failsafe mode is on/activated
Failsecure mode is off
Tap mode is off
Propagate-link-state option is on
hardware-bypass mode is disabled
Interface-Pair[1]:
    Interface: Ethernet1/6 "INSIDE"
    Current-Status: Down(Propagate-Link-State-Activated)
    Interface: Ethernet1/8 "OUTSIDE"
    Current-Status: Down(Down-By-Propagate-Link-State)
    Bridge Group ID: 509
>
```

2つのインターフェイスのステータスの違いを確認します。

#### <#root>

>

show interface e1/6

Hardware is EtherSVI, BW 1000 Mbps, DLY 1000 usec MAC address 5897.bdb9.770e, MTU 1500 IPS Interface-Mode: inline, Inline-Set: Inline-Pair-1

#### Propagate-Link-State-Activated

```
IP address unassigned

Traffic Statistics for "INSIDE":

3393 packets input, 234923 bytes

120 packets output, 49174 bytes

1 packets dropped

1 minute input rate 0 pkts/sec, 0 bytes/sec

1 minute output rate 0 pkts/sec, 0 bytes/sec

1 minute drop rate, 0 pkts/sec

5 minute input rate 0 pkts/sec, 6 bytes/sec

5 minute output rate 0 pkts/sec, 3 bytes/sec

5 minute drop rate, 0 pkts/sec
```

Ethernet1/8 インターフェイスの状態は次のとおりです。

#### <#root>

>

>

show interface e1/8

```
Interface Ethernet1/8 "OUTSIDE", is administratively down, line protocol is up
 Hardware is EtherSVI, BW 1000 Mbps, DLY 1000 usec
        MAC address 5897.bdb9.774d, MTU 1500
        IPS Interface-Mode: inline, Inline-Set: Inline-Pair-1
Down-By-Propagate-Link-State
        IP address unassigned
 Traffic Statistics for "OUTSIDE":
        120 packets input, 46664 bytes
        3391 packets output, 298455 bytes
       0 packets dropped
     1 minute input rate 0 pkts/sec, 0 bytes/sec
     1 minute output rate 0 pkts/sec, 0 bytes/sec
     1 minute drop rate, 0 pkts/sec
     5 minute input rate 0 pkts/sec, 3 bytes/sec
     5 minute output rate 0 pkts/sec, 8 bytes/sec
     5 minute drop rate, 0 pkts/sec
```

スイッチポートを再度有効にすると、FTDログに次のように表示されます。

<#root>

>

show log

Jan 03 2017 15:59:35: %ASA-4-411001:

Line protocol on Interface Ethernet1/6, changed state to up

Jan 03 2017 15:59:35: %ASA-4-411003:

Interface Ethernet1/8, changed state to administratively up

Jan 03 2017 15:59:35: %ASA-4-411003:

Interface OUTSIDE, changed state to administratively up

Jan 03 2017 15:59:35: %ASA-4-812006:

Link-State-Propagation de-activated on inline-pair due to recovery of interface Ethernet1/6(INSIDE) brin

>

### 検証5.スタティックNATの設定

解決方法

NATは、インラインモード、インラインタップモード、またはパッシブモードで動作するインタ ーフェイスではサポートされません。

https://www.cisco.com/c/en/us/td/docs/security/firepower/601/configuration/guide/fpmc-configguide-v601/Network Address Translation NAT for Threat Defense.html

# インラインペアインターフェイスモードでのパケットのブロック

ブロックルールを作成し、FTDインラインペアを介してトラフィックを送信し、図に示すように 動作を確認します。

| Ru                                                           | ıles                                                                        | Securit | y Intell | gence HTTP Respo   | Adv    | anced    |     |                |     |     |     |         |          |              |     |
|--------------------------------------------------------------|-----------------------------------------------------------------------------|---------|----------|--------------------|--------|----------|-----|----------------|-----|-----|-----|---------|----------|--------------|-----|
| Filter by Device                                             |                                                                             |         |          |                    |        |          |     | 📀 Add Category |     |     | 🔾 A | dd Rule | Search R | Search Rules |     |
| #                                                            | Name                                                                        | s<br>z  | D<br>Z   | Source<br>Networks | D<br>N | <b>v</b> | U   | A              | s   | D   | U   | I<br>A  | Action   | U 🗅 🧟 🖢 🛡 🛡  |     |
| ✓ Mandatory - FTD4100 (1-1)                                  |                                                                             |         |          |                    |        |          |     |                |     |     |     |         |          |              |     |
| 1                                                            | Rule 1                                                                      | any     | any      | 彛 192.168.201.0/24 | any    | any      | any | any            | any | any | any | any     | X Block  | 0 🗋 🖆 🎗 🗇 🛈  | Ø 🛙 |
| ▼ Default - FTD4100 (-)                                      |                                                                             |         |          |                    |        |          |     |                |     |     |     |         |          |              |     |
| There are no rules in this section. Add Rule or Add Category |                                                                             |         |          |                    |        |          |     |                |     |     |     |         |          |              |     |
| De                                                           | Default Action Intrusion Prevention: Balanced Security and Connectivity 💙 💲 |         |          |                    |        |          |     |                |     |     |     | \$ 🔳    |          |              |     |

#### 解決方法

トレースでのキャプチャを有効にして、FTD のインライン ペア経由で SYN/ACK パケットを送信 します。トラフィックがブロックされます。

#### <#root>

>

#### show capture

capture CAPI type raw-data trace interface INSIDE

[Capturing - 210 bytes]

match ip host 192.168.201.60 any capture CAPO type raw-data interface OUTSIDE

[Capturing - 0 bytes]

match ip host 192.168.201.60 any

トレースを使用すると、パケットは次の内容を明らかにします。

#### <#root>

```
>
```

show capture CAPI packet-number 1 trace

3 packets captured

1: 16:12:55.785085

192.168.201.50.20 > 192.168.201.60.80: S 0:0(0) ack 0 win 8192

Phase: 1 Type: CAPTURE Subtype: Result: ALLOW Config: Additional Information: MAC Access list

Phase: 2 Type: ACCESS-LIST Subtype: Result: ALLOW Config: Implicit Rule Additional Information: MAC Access list

Phase: 3

Type: NGIPS-MODE

Subtype: ngips-mode

Result: ALLOW Config:

Additional Information:

The flow ingressed an interface configured for NGIPS mode and NGIPS services is applied

Phase: 4

Type: ACCESS-LIST

Subtype: log

Result: DROP

Config: access-group CSM\_FW\_ACL\_ global access-list CSM\_FW\_ACL\_ advanced deny ip 192.168.201.0 255.255.255.0 any rule-id 268441600 event-log flo access-list CSM\_FW\_ACL\_ remark rule-id 268441600: ACCESS POLICY: FTD4100 - Mandatory/1 access-list CSM\_FW\_ACL\_ remark rule-id 268441600: L4 RULE: Rule 1

Additional Information:

Result: input-interface: INSIDE input-status: up input-line-status: up

Action: drop

1 packet shown

このトレースでは、パケットがFTD LINAエンジンによってドロップされ、FTD Snortエンジンに 転送されなかったことがわかります。

タップによるインラインペアモードの設定

インラインペアでタップモードを有効にします。

解決方法

図に示すように、Devices > Device Management > Inline Sets > Edit Inline Set > Advancedの順に 移動し、Tap Modeを有効にします。

| Edit Inline Set         |  |  |
|-------------------------|--|--|
| General Advanced        |  |  |
| Tap Mode:               |  |  |
| Propagate Link State:   |  |  |
| Strict TCP Enforcement: |  |  |

| 検 | 証 |
|---|---|
| - |   |

<#root>

>

Inline-set Inline-Pair-1
Mtu is 1500 bytes
Failsafe mode is on/activated
Failsecure mode is off

#### Tap mode is on

```
Propagate-link-state option is on
hardware-bypass mode is disabled
Interface-Pair[1]:
Interface: Ethernet1/6 "INSIDE"
Current-Status: UP
Interface: Ethernet1/8 "OUTSIDE"
Current-Status: UP
Bridge Group ID: 0
```

```
>
```

# FTDのタップ付きインラインペアのインターフェイス動作の確認

基本理論

- タップ2を使用してインラインペアを設定すると、物理インターフェイスは内部でブリッジ されます
- ルーテッドまたはトランスペアレント展開モードで使用できる
- ほとんどのLINAエンジン機能(NAT、ルーティングなど)は、インラインペアを通過する フローには使用できません
- 実際のトラフィックはドロップできない。
- 実際のトラフィックのコピーに対するSnortエンジンのフルチェックとともに、いくつかの LINAエンジンチェックが適用されます

最後の点は次の図のようになります。

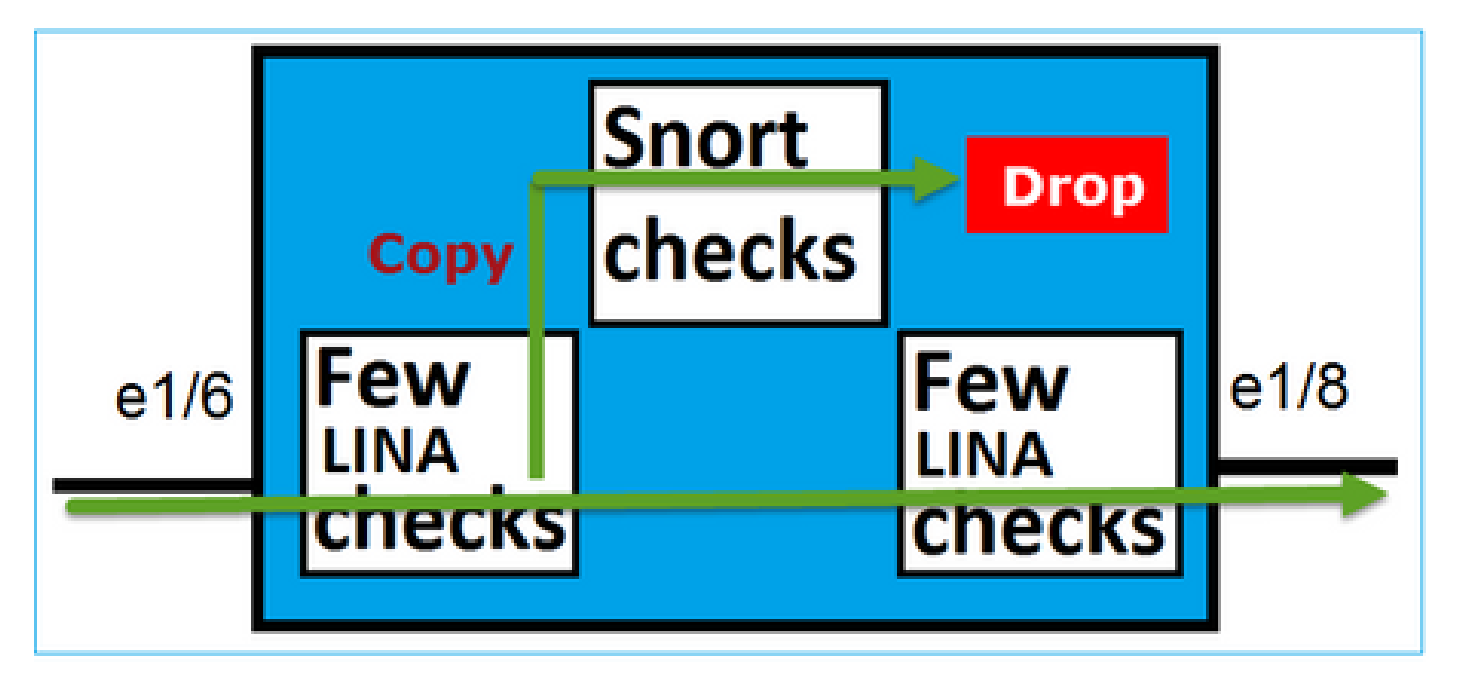

タップ付きインラインペアのモードでは、中継トラフィックはドロップされません。パケットの トレースを使用して、これを確認します。

<#root>

>

show capture CAPI packet-number 2 trace

3 packets captured

192.168.201.50.20 > 192.168.201.60.80: S 0:0(0) win 8192 2: 13:34:30.685084 Phase: 1 Type: CAPTURE Subtype: Result: ALLOW Config: Additional Information: MAC Access list Phase: 2 Type: ACCESS-LIST Subtype: Result: ALLOW Config: Implicit Rule Additional Information: MAC Access list Phase: 3 Type: NGIPS-MODE Subtype: ngips-mode Result: ALLOW Config: Additional Information: The flow ingressed an interface configured for NGIPS mode and NGIPS services is applied Phase: 4 Type: ACCESS-LIST Subtype: log Result: WOULD HAVE DROPPED Config: access-group CSM\_FW\_ACL\_ global access-list CSM\_FW\_ACL\_ advanced deny ip 192.168.201.0 255.255.255.0 any rule-id 268441600 event-log fl access-list CSM\_FW\_ACL\_ remark rule-id 268441600: ACCESS POLICY: FTD4100 - Mandatory/1 access-list CSM\_FW\_ACL\_ remark rule-id 268441600: L4 RULE: Rule 1 Additional Information: Result: input-interface: INSIDE input-status: up

input-line-status: up

Action: Access-list would have dropped, but packet forwarded due to inline-tap

1 packet shown >

# インラインペアとEtherchannel

Etherchannelを使用してインラインペアを設定するには、次の2つの方法があります。

- 1. FTDで終端されたEtherChannel
- 2. EtherchannelはFTDを通過します(FXOSコード2.3.1.3以降が必要)。

# FTDで終端されたEtherChannel

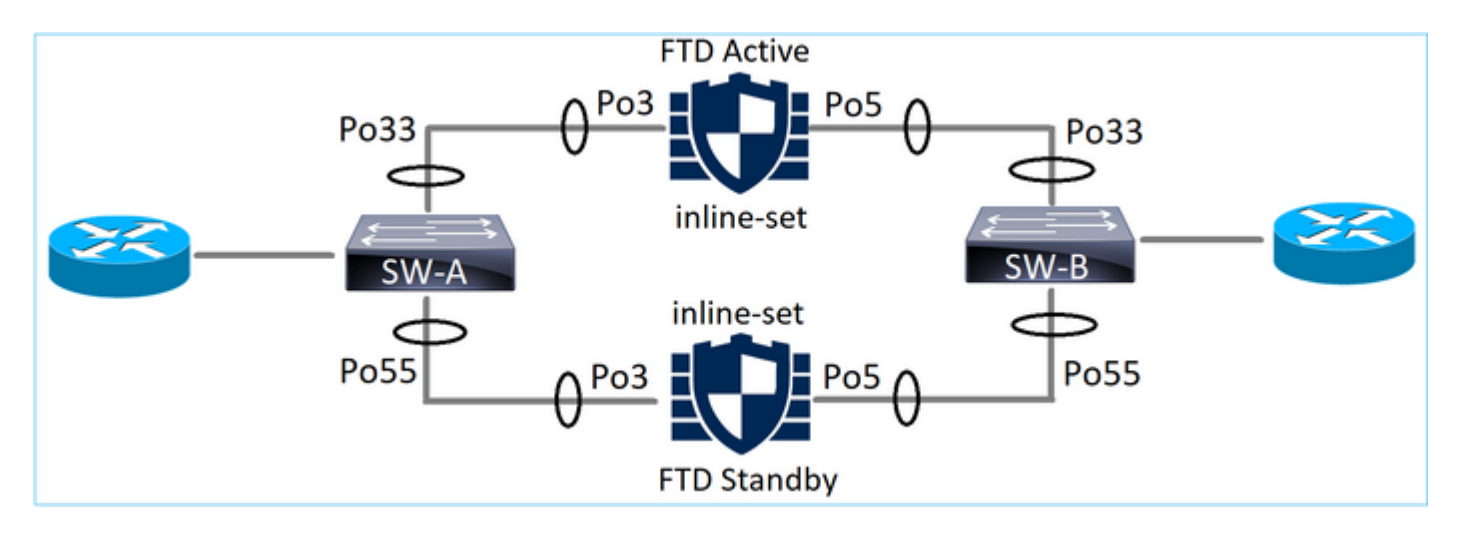

### SW-AのEtherChannel:

#### <#root>

#### SW-A#

| show | etherchannel | summary   i | Po33   Po55 |
|------|--------------|-------------|-------------|
| 33   | Po33(SU)     | LACP        | Gi3/11(P)   |
| 35   | Po35(SU)     | LACP        | Gi2/33(P)   |

SW-BのEtherChannel:

<#root>

SW-B#

| show | etherchannel | summary : | i Po33 | Po55       |
|------|--------------|-----------|--------|------------|
| 33   | Po33(SU)     | LACP      |        | Gi1/0/3(P) |

|    | • •      |      | , , , , ,  |
|----|----------|------|------------|
| 55 | Po55(SU) | LACP | Gi1/0/4(P) |

トラフィックは、MACアドレスラーニングに基づいてアクティブFTDを介して転送されます。

#### <#root>

#### SW-B#

show mac address-table address 0017.dfd6.ec00

Mac Address Table

-----

| Vlan | Mac Address    | Туре    | Ports |
|------|----------------|---------|-------|
|      |                |         |       |
| 201  | 0017.dfd6.ec00 | DYNAMIC |       |

#### Po33

Total Mac Addresses for this criterion: 1

### FTDのインラインセット:

#### <#root>

FTD#

show inline-set

```
Inline-set SET1
Mtu is 1500 bytes
Fail-open for snort down is on
Fail-open for snort busy is off
Tap mode is off
Propagate-link-state option is off
hardware-bypass mode is disabled
```

```
Interface-Pair[1]:
    Interface: Port-channel3 "INSIDE"
    Current-Status: UP
    Interface: Port-channel5 "OUTSIDE"
    Current-Status: UP
```

Bridge Group ID: 775

# FTD経由のEtherChannel

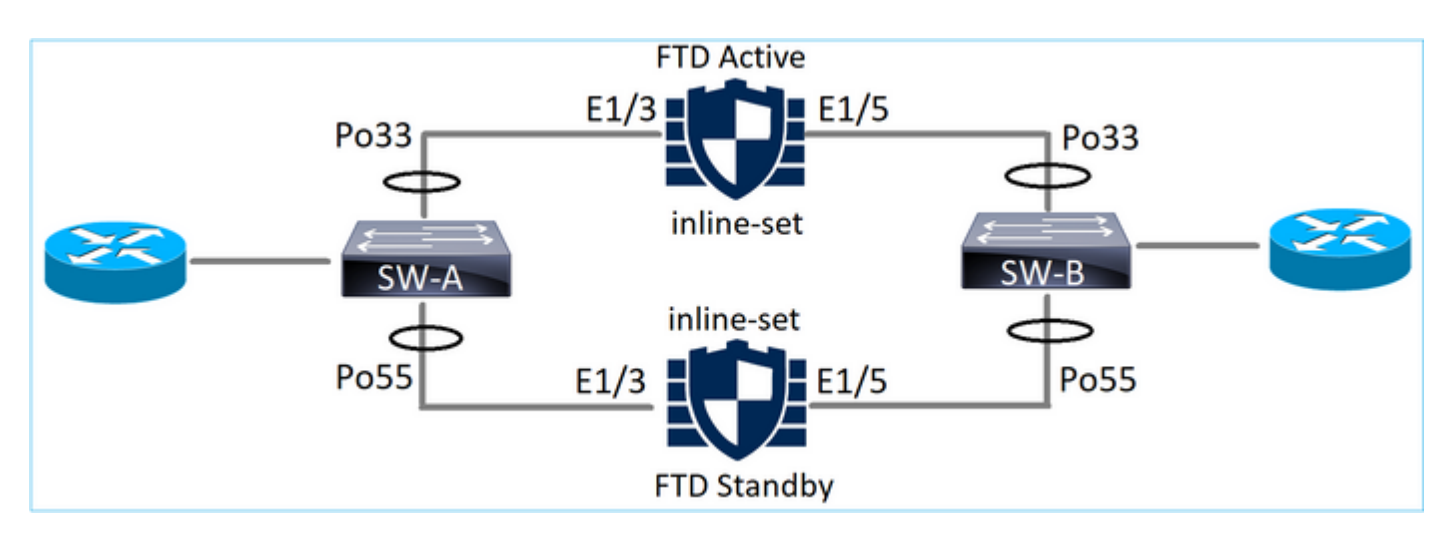

SW-AのEtherChannel:

### <#root>

SW-A#

show etherchannel summary | i Po33 | Po55

| 33 | Po33(SU) | LACP | Gi3/11(P) |
|----|----------|------|-----------|
| 55 | Po55(SD) | LACP | Gi3/7     |

(I)

スタンバイFTDを通過するLACPパケットはブロックされます。

<#root>

FTD#

capture ASP type asp-drop fo-standby

FTD#

show capture ASP | i 0180.c200.0002

| 29: 15:28:32.658123 | a0f8.4991.ba03 | 0180.c200.0002 | 0x8809 Length: | 124 |
|---------------------|----------------|----------------|----------------|-----|
| 70: 15:28:47.248262 | f0f7.556a.11e2 | 0180.c200.0002 | 0x8809 Length: | 124 |

SW-BのEtherChannel:

<#root>

SW-B#

#### show etherchannel summary | i Po33|Po55

| 33 | Po33(SU) | LACP | Gi1/0/3(P) |
|----|----------|------|------------|
| 55 | Po55(SD) | LACP | Gi1/0/4    |

(s)

### トラフィックは、MACアドレスラーニングに基づいてアクティブFTDを介して転送されます。

#### <#root>

SW-B#

show mac address-table address 0017.dfd6.ec00

Mac Address Table

-----

| Vlan | Mac Address    | Туре    | Ports |
|------|----------------|---------|-------|
|      |                |         |       |
| 201  | 0017.dfd6.ec00 | DYNAMIC |       |

Po33

Total Mac Addresses for this criterion: 1

### FTDのインラインセット:

<#root>

FTD#

show inline-set

```
Inline-set SET1
Mtu is 1500 bytes
Fail-open for snort down is on
Fail-open for snort busy is off
Tap mode is off
Propagate-link-state option is off
hardware-bypass mode is disabled
```

Interface-Pair[1]:

Interface: Ethernet1/3 "INSIDE"

Current-Status: UP

Interface: Ethernet1/5 "OUTSIDE"

Current-Status: UP

Bridge Group ID: 519

▲ 注意:このシナリオでは、FTDフェールオーバーイベントの場合、コンバージェンス時間は 主にEtherchannel LACPネゴシエーションに依存し、停止にかかる時間が非常に長くなる可 能性があります。EtherchannelモードがON(LACPなし)の場合、コンバージェンス時間は MACアドレスラーニングによって異なります。

# トラブルシュート

現在のところ、この設定に関する特定の情報はありません。

# 比較:インラインペアとタップ付きインラインペア

|                     | インライン ペア                                                                                                    | タップ付きインライン ペア                                                                                                    |
|---------------------|----------------------------------------------------------------------------------------------------|----------------------------------------------------------------------------------------------------|
| show inline-<br>set | > show inline-setの順に選択します。 Inline-set Inline-Pair-1<br>Mtu is 1500 bytes<br>Failsafe mode is on/activated<br>Failsecure mode is off<br>Tap mode is off<br>Propagate-link-state option is on<br>hardware-bypass mode is disabled<br>Interface-Pair[1]:<br>インターフェイス: Ethernet1/6「<br>INSIDE」<br>現在のステータス: UP<br>インターフェイス: Ethernet1/8「<br>OUTSIDE」<br>現在のステータス: UP<br>ブリッジグループID:509 | > show inline-setの順に選択します。 Inline-set Inline-Pair-1<br>Mtu is 1500 bytes<br>Failsafe mode is on/activated<br>Failsecure mode is off<br>Tap mode is on<br>Propagate-link-state option is on<br>hardware-bypass mode is disabled<br>Interface-Pair[1]:<br>インターフェイス: Ethernet1/6「<br>INSIDE」<br>現在のステータス: UP<br>インターフェイス: Ethernet1/8「<br>OUTSIDE」<br>現在のステータス: UP<br>ブリッジグループID:0 |

|           | > show interface e1/6                   | > show interface e1/6                   |
|-----------|-----------------------------------------|-----------------------------------------|
|           | Interface Ethernet1/6 "INSIDE", is up,  | Interface Ethernet1/6 "INSIDE", is up,  |
|           | line protocol is up                     | line protocol is up                     |
|           | Hardware is EtherSVI, BW 1000 Mbps,     | Hardware is EtherSVI, BW 1000 Mbps,     |
|           | DLY 1000 usec                           | DLY 1000 usec                           |
|           | MAC address 5897.bdb9.770e,             | MAC address 5897.bdb9.770e,             |
|           | MTU 1500                                | MTU 1500                                |
|           | IPSインターフェイスモード:イン                       | IPSインターフェイスモード:イン                       |
|           | ライン、インラインセット:インライン                      | ラインタップ、インラインセット:イン                      |
|           | ペア1                                     | ラインペア1                                  |
|           | IP address unassigned                   | IP address unassigned                   |
|           | Traffic Statistics for "INSIDE":        | Traffic Statistics for "INSIDE":        |
|           | 3957 packets input, 264913 bytes        | 24 packets input, 1378 bytes            |
|           | 144 packets output, 58664 bytes         | 0 packets output, 0 bytes               |
|           | 4 packets dropped                       | 24 packets dropped                      |
|           | 1 minute input rate 0 pkts/sec, 26      | 1 minute input rate 0 pkts/sec, 0       |
|           | bytes/sec                               | bytes/sec                               |
|           | 1 minute output rate 0 pkts/sec, 7      | 1 minute output rate 0 pkts/sec, 0      |
|           | bytes/sec                               | bytes/sec                               |
|           | 1 minute drop rate, 0 pkts/sec          | 1 minute drop rate, 0 pkts/sec          |
|           | 5 minute input rate 0 pkts/sec, 28      | 5 minute input rate 0 pkts/sec, 0       |
| show      | bytes/sec                               | bytes/sec                               |
| interface | 5 minute output rate 0 pkts/sec, 9      | 5 minute output rate 0 pkts/sec, 0      |
|           | bytes/sec                               | bytes/sec                               |
|           | 5 minute drop rate, 0 pkts/sec          | 5 minute drop rate, 0 pkts/sec          |
|           | > show interface e1/8                   | > show interface e1/8                   |
|           | Interface Ethernet1/8 "OUTSIDE", is up, | Interface Ethernet1/8 "OUTSIDE", is up, |
|           | line protocol is up                     | line protocol is up                     |
|           | Hardware is EtherSVI, BW 1000 Mbps,     | Hardware is EtherSVI, BW 1000 Mbps,     |
|           | DLY 1000 usec                           | DLY 1000 usec                           |
|           | MAC address 5897.bdb9.774d,             | MAC address 5897.bdb9.774d,             |
|           | MTU 1500                                | MTU 1500                                |
|           | IPSインターフェイスモード:イン                       | IPSインターフェイスモード:イン                       |
|           | ライン、インラインセット:インライン                      | ラインタップ、インラインセット:イン                      |
|           | ペ У 1                                   |                                         |
|           | IP address unassigned                   | IP address unassigned                   |
|           | Traffic Statistics for "OUTSIDE":       | Traffic Statistics for "OUTSIDE":       |
|           | 144 packets input, 55634 bytes          | 1 packets input, 441 bytes              |
|           | 3954 packets output, 339987 bytes       | 0 packets output, 0 bytes               |
|           | 0 packets dropped                       | 1 packets dropped                       |
|           | 1 minute input rate 0 pkts/sec, 7       | 1 minute input rate 0 pkts/sec, 0       |
|           | bytes/sec                               | bytes/sec                               |
|           | 1 minute output rate 0 pkts/sec, 37     | 1 minute output rate 0 pkts/sec, 0      |
|           | bytes/sec                               | bytes/sec                               |
|           | 1 minute drop rate, 0 pkts/sec          | 1 minute drop rate, 0 pkts/sec          |

Б

|                   | 5 minute input rate 0 pkts/sec, 8<br>bytes/sec<br>5 minute output rate 0 pkts/sec, 39<br>bytes/sec<br>5 minute drop rate, 0 pkts/sec<br>> | 5 minute input rate 0 pkts/sec, 0<br>bytes/sec<br>5 minute output rate 0 pkts/sec, 0<br>bytes/sec<br>5 minute drop rate, 0 pkts/sec<br>> |
|-------------------|----------------------------------------------------------------------------------------------------|----------------------------------------------------------------------------------------------------|
|                   | > show capture CAPI packet-number 1<br>traceの順に選択します                                                                                      | > show capture CAPI packet-number 1<br>traceの順に選択します                                                                                     |
|                   | 3 packets captured                                                                                                    | 3 packets captured                                                                                                    |
|                   | 1: 16:12:55.785085 192.168.201.50.20<br>> 192.168.201.60.80: S 0:0(0) ack 0 win<br>8192<br>フェーズ: 1                                        | 1: 16:56:02.631437 192.168.201.50.20<br>> 192.168.201.60.80: S 0:0(0) win 8192<br>フェーズ: 1<br>タイプ:CAPTURE                                 |
|                   | タイプ:CAPTURE                                                                                                    | Subtype:                                                                                                    |
|                   | Subtype:<br>(숙田 · 카피                                                                                                    | 結果:許可<br>Cooffee                                                                                                    |
| ブーしトるフレイの人口のででした。 | 結末:計刊<br>Config:                                                                                                    | Coning:<br>Additional Information:                                                                                                    |
|                   | Additional Information:                                                                                                    | MAC Access list                                                                                                    |
|                   | MAC Access list                                                                                                    |                                                                                                    |
|                   |                                                                                                    | フェーズ:2                                                                                                    |
|                   | フェーズ:2                                                                                                    | タイプ:ACCESS-LIST                                                                                                    |
|                   | タイプ:ACCESS-LIST                                                                                                    | Subtype:                                                                                                    |
|                   | Subtype:                                                                                                    | 結果:許可                                                                                                    |
|                   | 結果:許可                                                                                                    | Config:                                                                                                    |
|                   | Config:                                                                                                    | Implicit Rule                                                                                                    |
|                   | Implicit Rule                                                                                                    | Additional Information:                                                                                                    |
|                   | Additional mormation:                                                                                                    | MAC Access list                                                                                                    |
|                   |                                                                                                    | フェーズ・3                                                                                                    |
|                   | フェーズ:3                                                                                                    | タイプ:NGIPS-MODE                                                                                                    |
|                   | タイプ:NGIPS-MODE                                                                                                    | サブタイプ: ngips-mode                                                                                                    |
|                   | サブタイプ: ngips-mode                                                                                                    | 結果:許可                                                                                                    |
|                   | 結果:許可                                                                                                    | Config:                                                                                                    |
|                   | Config:                                                                                                    | Additional Information:                                                                                                    |
|                   | Additional Information:                                                                                                    | NGIPSモードに設定されたインターフェ                                                                                                    |
|                   | NGIPSモードに設定されたインターフェ                                                                                                    | イスに入力されたフローとNGIPSサービ                                                                                                    |
|                   | イ 人に人力されたフローとNGIPSサービ <br> スが済田されます                                                                                                    | 人か適用されます                                                                                                    |
|                   | 人が週用されます                                                                                                    | ¬ + _ ¬* · 4                                                                                                    |
|                   |                                                                                                    | / 人 : 4<br>タイプ・ACCESS LIST                                                                                                    |
|                   | 7 + +                                                                                                    | ノコノ AUUEOO-LIOI<br>サブタイプ・ログ                                                                                                    |
|                   | サブタイプ・ログ                                                                                                    | /// / / ・ ロ /<br>結果 ・ ドロップされる                                                                                                    |
|                   |                                                                                                    |                                                                                                    |

| (+                                    |                                       |
|---------------------------------------|---------------------------------------|
| 結果:DROP                               | Config:                               |
| Config:                               | access-group CSM_FW_ACL_ global       |
| access-group CSM_FW_ACL_ global       | access-list CSM_FW_ACL_ advanced      |
| access-list CSM_FW_ACL_ advanced      | deny ip 192.168.201.0 255.255.255.0   |
| deny ip 192.168.201.0 255.255.255.0   | any rule-id 268441600 event-log flow- |
| any rule-id 268441600 event-log flow- | start                                 |
| start                                 | access-list CSM_FW_ACL_ remark rule-  |
| access-list CSM_FW_ACL_ remark rule-  | id 268441600:アクセスポリシー                 |
| id 268441600:アクセスポリシー                 | :FTD4100 – 必須/1                       |
| :FTD4100 – 必須/1                       | access-list CSM_FW_ACL_ remark rule-  |
| access-list CSM_FW_ACL_ remark rule-  | id 268441600: L4 RULE: Rule 1         |
| id 268441600: L4 RULE: Rule 1         | Additional Information:               |
| Additional Information:               |                                       |
|                                       | Result:                               |
| Result:                               | 入力インターフェイス:内部                         |
| 入力インターフェイス:内部                         | 入力ステータス:アップ                           |
| 入力ステータス:アップ                           | input-line-status:up(入力回線ステータ         |
| input-line-status:up(入力回線ステータ         | ス:アップ)                                |
| ス:アップ)                                | アクション:アクセスリストはドロップ                    |
| アクション:ドロップ                            | されますが、パケットはインラインタッ                    |
| ドロップ理由: (acl-drop)設定されたル              | プにより転送されます                            |
| ールによってフローが拒否されます                      |                                       |
|                                       |                                       |
|                                       | 1 packet shown                        |
| 1 packet shown                        | >                                     |
| >                                     |                                       |
|                                       |                                       |

# 要約

- インラインペアモードを使用すると、パケットは主にFTD Snortエンジンを通過します
- TCP ステートバイパス モードの TCP 接続が処理される。
- FTD LINAエンジンの観点からは、ACLポリシーが適用されます
- インラインペアモードが使用されている場合、パケットはインラインで処理されるためブロックできます
- タップモードが有効な場合、実際のトラフィックが変更されずにFTDを通過する間、パケットのコピーが内部で検査され、ドロップされます

# 関連情報

- <u>Cisco Firepower NGFW</u>
- <u>テクニカル サポートとドキュメント Cisco Systems</u>

翻訳について

シスコは世界中のユーザにそれぞれの言語でサポート コンテンツを提供するために、機械と人に よる翻訳を組み合わせて、本ドキュメントを翻訳しています。ただし、最高度の機械翻訳であっ ても、専門家による翻訳のような正確性は確保されません。シスコは、これら翻訳の正確性につ いて法的責任を負いません。原典である英語版(リンクからアクセス可能)もあわせて参照する ことを推奨します。